# Download Data OSM dengan Menggunakan Export Tool

## Tujuan Pembelajaran

- Memahami pengertian Export Tool
- Mempraktikkan cara mendapatkan data OSM dengan Export Tool

Setelah Anda belajar bagaimana menambahkan dan mengedit data pada *OpenStreetMap* (OSM), sekarang Anda akan mempelajari tentang bagaimana cara mendapatkan data *OpenStreetMap* yang telah di*-upload* ke server OSM. Data tersebut dapat digunakan untuk analisis data, kustomisasi simbologi data, membuat peta, dan lainnya sesuai kebutuhan Anda.

#### I. Pengertian Export Tool

*Export tool* adalah sebuah layanan terbuka yang digunakan untuk men-*download* data OSM terbaru yang memberikan kebebasan bagi pengguna untuk memilih data yang akan mereka *download* di area tertentu. *Export tool* juga menyediakan pilihan format data spasial, seperti ESRI shapefiles (*.shapefile*), google KML (*.kml*), GeoPackage (*.gpkg*) dan MBTiles (*.mbtiles*). Anda dapat memilih wilayah yang diinginkan dan kategori data yang akan di-*download* dengan menggunakan *Export Tool*. Cara men*download* data pada situs ini sangat mudah dan tidak ada persyaratan, hanya Anda diwajibkan untuk mendaftar dengan menggunakan akun *OpenStreetMap* Anda dan mencantumkan sumber data untuk lisensi kredit pada produk yang Anda buat seperti © **OpenStreetMap contributors**.

## II. Cara Menggunakan Export Tool

• Buka halaman situs Anda, dan ketikkan link berikut ini https://export.hotosm.org

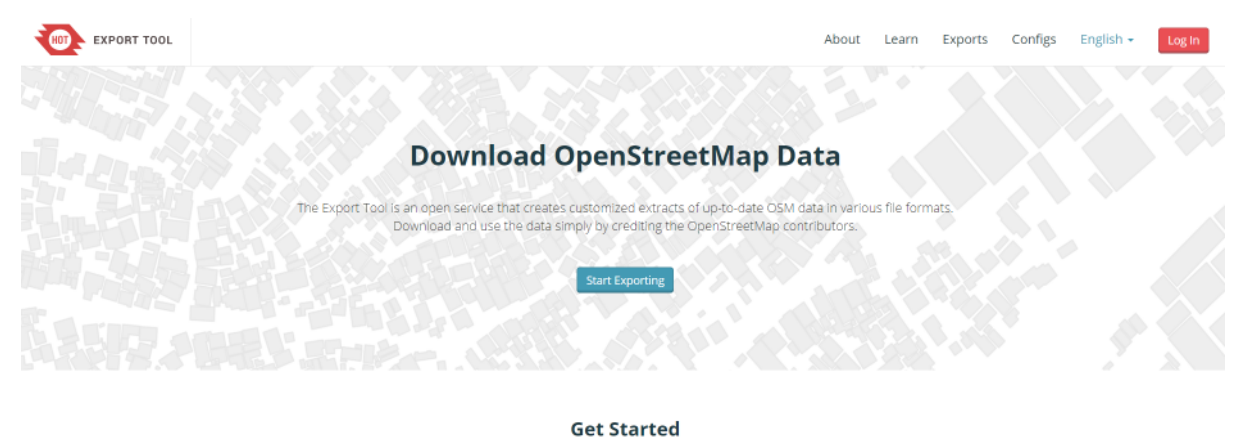

Sign up for an OSM account to start creating exports. Our Quick Start guide will get you using the tool straight away, or read about the Export Tool in more detail through the Learn page.

#### Halaman muka Export Tool

- Anda harus masuk menggunakan akun OSM dengan klik *Login* di sudut kanan atas. Apabila muncul '*Authorize access to your account*' klik *Grant Access*. Jika belum memiliki akun OSM, Anda dapat membuka pada modul **Memulai Menggunakan OSM**.
- Sekarang Anda sudah berhasil masuk dengan menggunakan akun OSM, kemudian klik *Start Exporting* untuk memulai proses *download* data OSM.

• Akan muncul formulir isian dan peta seperti gambar di bawah ini, formulir isian harus diisi dan Anda dapat memilih area yang diinginkan pada peta di sebelah kanan.

| EXPORT TOOL                                                                                                    | About Learn Create Exports                                                                                                    | Configs English - Log Out |
|----------------------------------------------------------------------------------------------------|----------------------------------------------------------------------------------------------------|---------------------------|
| 1 Describe 2 Formats 3 Data 4 Summary                                                                              | Constant     Constant     Constant for a section on entere a bounding box as mink, mink,     Untuk memudahkan dalam pencarian lokasi                                                                                                    | TaxX, maxY Q              |
| Name                                                                                                    | Mennamha                                                                                                    | Tools                     |
| Name this export Masukkan nama file misalnya = Bangunan Bali                                                       | dengan men                                                                                                    | ggunakan kotak            |
| Description                                                                                                    | Narris Reinna Unano Menggambar area seca                                                                                                    | ra manual dengan          |
| Tuliskan deskripsi singkat alasan Anda mendownload data OSM,<br>misainya = data akan digunakan untuk analisis data | Artantic<br>Ocean Tarini Line bein here<br>Agent Unye Egyt san Palaten                                                                                                    |                           |
| Project                                                                                                    | Antes One Antes One Antes | n file .geojson 📩 💼       |
| Which project activation this export relates to                                                                    | Democratic<br>Republic at Amount<br>download                                                                                                    | raida yang akan ur        |
| Tuliskan nama project, misalnya = Mapathon Bali                                                                    | Next u South South South Indian                                                                                                    |                           |
| OpenStreetMap database last updated a minute ago                                                                   | Atlantic saminamu Usean<br>nu Ozean                                                                                                    |                           |
|                                                                                                    |                                                                                                    |                           |
|                                                                                                    |                                                                                                    | Soto en                   |
| the leanest habour on an A-Menoste Inne                                                                            | Made with 🌩 by HOT and friends                                                                                                    | O Fork the Code           |

Lembar kerja Export Tool

• Ada beberapa cara untuk menggambarkan area yang akan dipilih

*Box* = Menggambar area dengan menggunakan kotak. Jika Anda ingin mengulang untuk pembuatan kotak klik tanda X pada kolom *Box*.

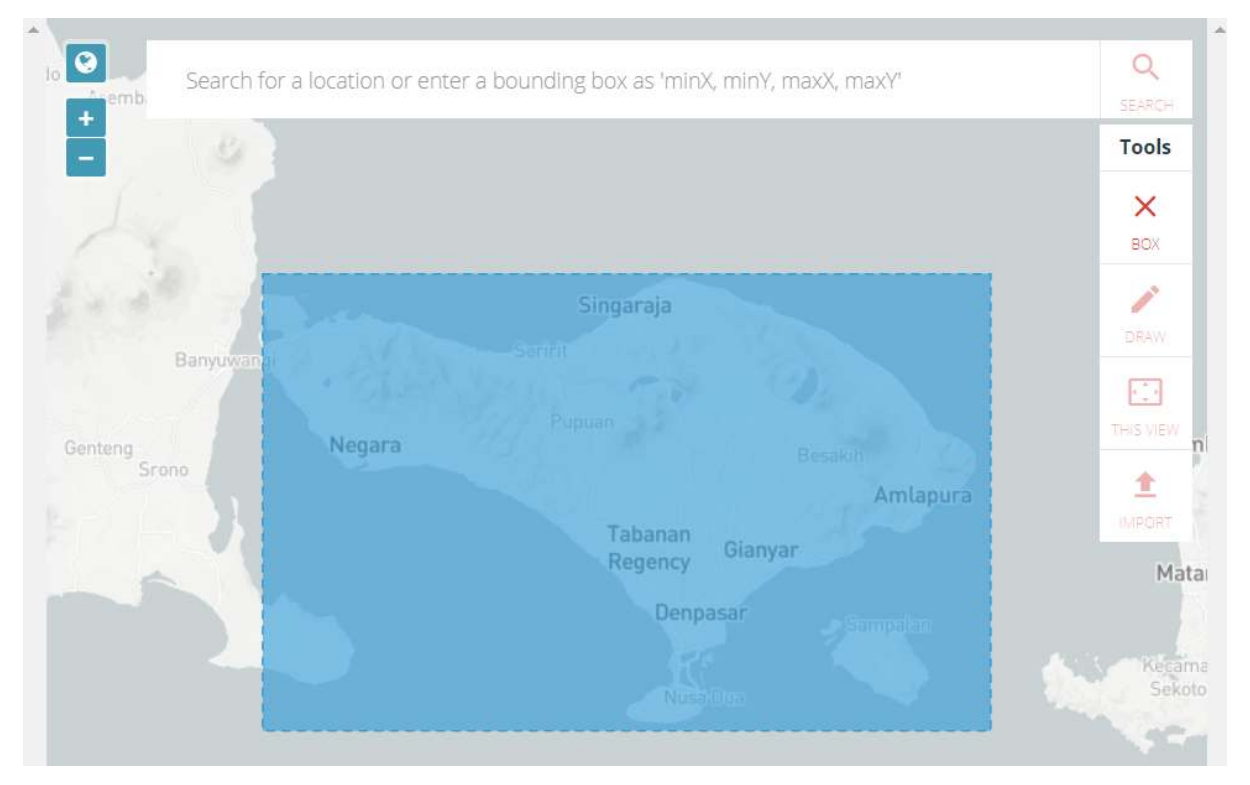

Penentuan area dengan kotak

Draw = Menggambar area yang dipilih secara manual

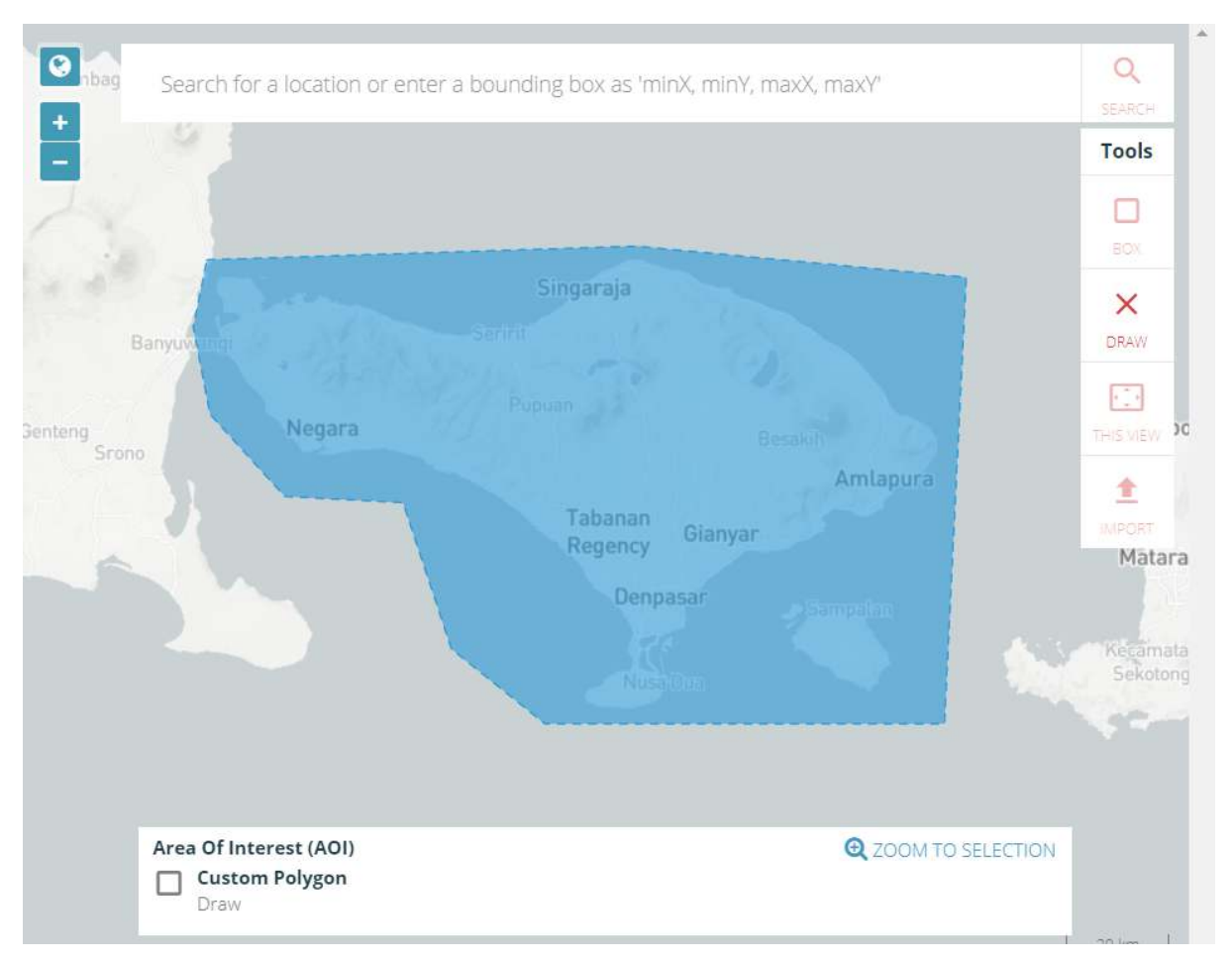

Penentuan Area dengan Bentuk Manual

*Import* = Menggunakan poligon dalam format *.geojson* untuk memilih area yang akan di-*download*. Cara mendapatkan *file .geojson* dapat Anda lihat pada modul **Menggunakan GeoJSON**.

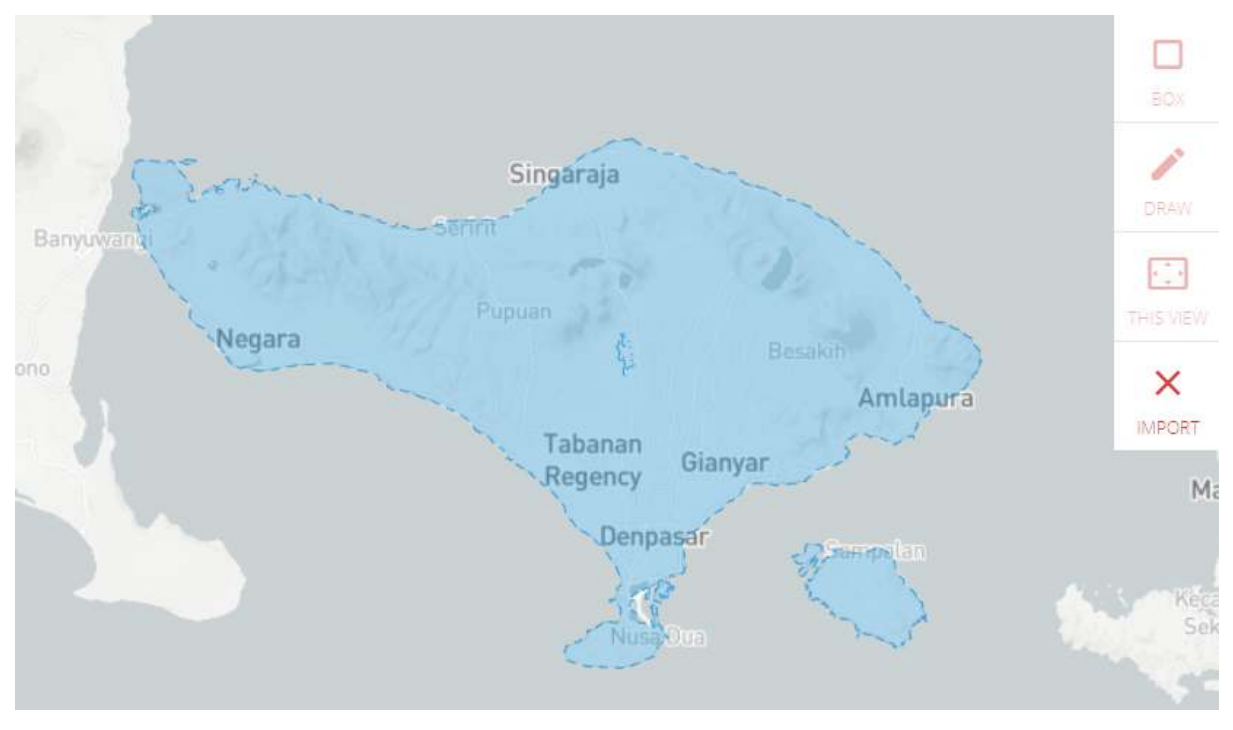

Penentuan area dengan berdasarkan admin

• Jika sudah menyelesaikan formulir isian dan menentukan area yang akan di *download*, pilih menu *Format*. Pilih data spasial yang Anda inginkan, misalnya *shapefile* 

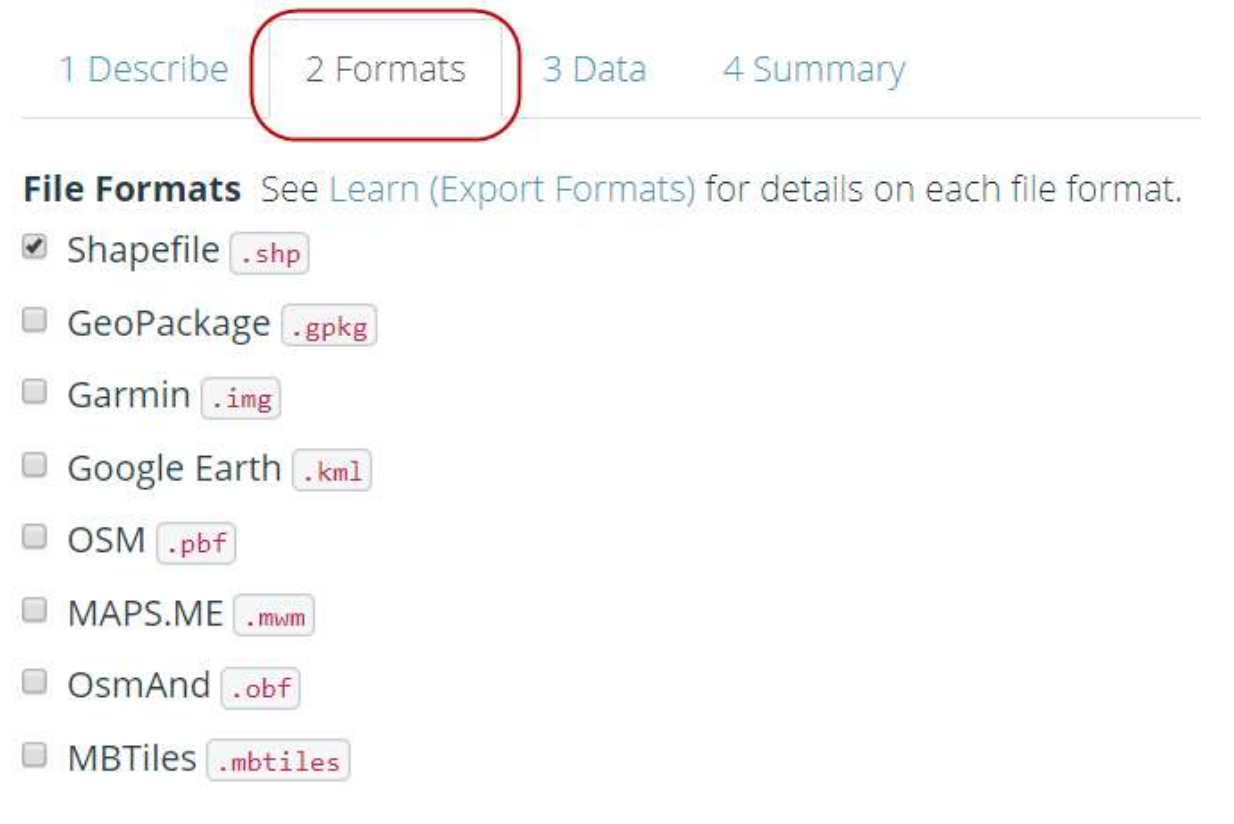

# Format data spasial

Selanjutnya klik Menu Data, pada bagian ini halaman yang akan muncul akan menyesuaikan pemilihan tipe data spasial yang Anda pilih sebelumnya pada *Menu Format*. Pada bagian *Tag Tree*, menunjukkan informasi objek yang sesuai dengan presets OSM secara global. Anda harus memberikan tanda centang untuk data OSM yang akan di-*download* sesuai dengan kebutuhan data yang diinginkan. Sebagai contoh, jika kita akan men-*download* data bangunan dan jalan, berikan tanda centang pada *Buildings dan Transportation > Roads*

| HOT EXPORT TOOL                                                                                                    |                                      |                                                                                                    |                                                    |                            |  |  |
|----------------------------------------------------------------------------------------------------|--------------------------------------|----------------------------------------------------------------------------------------------------|----------------------------------------------------|----------------------------|--|--|
| 1 Describe 2 Formats 3                                                                                                    | Data 4 Sum                           | mary                                                                                                    |                                                    |                            |  |  |
| Tag Tree                                                                                                    |                                      | ïgs                                                                                                    | YAML                                               | AML                        |  |  |
| Search for a feature type                                                                                                    |                                      |                                                                                                    |                                                    | Clear                      |  |  |
| <ul> <li>Buildings</li> <li>Building Names and Geor</li> <li>Addresses</li> <li>Materials and Condition</li> <li>Commercial</li> <li>Communication</li> </ul>              | metries                              | Building Names and Geometries<br>Geometry types: point, polygon<br>Keys:<br>• name<br>• building<br>Where: building IS NOT NULL |                                                    |                            |  |  |
| <ul> <li>Education</li> <li>Emergency</li> <li>Pilihan Objek di Export Tool</li> <li>Klik Menu <i>Summary</i>, Anda ha<br/>atau hanya ada pada akun An<br/>OSM.</li> </ul> | ırus memilih apak<br>da. Kemudian kl | ah <i>file</i> ekspor ini a<br>k <b>Create Export</b> t                                                                         | akan dipublikasikan kepa<br>untuk memulai proses e | ada umu<br><i>xport</i> da |  |  |
| 1 Describe 2 Formats 3                                                                                                    | Data 4 Sumr                          |                                                                                                    |                                                    |                            |  |  |

| <ul> <li>Shapefile</li> </ul>    | .shp                              |                          |                | Create Export                                      |
|----------------------------------|-----------------------------------|--------------------------|----------------|----------------------------------------------------|
| Export Forma                     | ts:                               | 0 0                      | 🗆 Bund         | lle for POSM                                       |
| geonode BNPB<br>Project: Mapat   | hon Gunung A                      | gung                     | 🗷 Publ         | ish this Export                                    |
| Name: Building<br>Description: u | gs and roads, B<br>ntuk upload da | ali Update<br>Ita OSM ke | Buffe<br>by 0. | er AOI - expand an uploaded boundary<br>02 degrees |
| 1 Describe                       | 2 Formats                         | 3 Data                   | 4 Summary      |                                                    |

Menu Summary

• Tunggu beberapa saat sampai proses selesai. Jika *file export* Anda telah selesai, *Export Tool* akan memberikan pemberitahuan melalui email, atau Anda dapat melihat hasilnya di Menu *Exports* 

|                                     | OOL              |                    |                       |                     |        |                   | About      | Learn                     | Create            | Exports                                      | Configs                             | English +         | 8         |
|-------------------------------------|------------------|--------------------|-----------------------|---------------------|--------|-------------------|------------|---------------------------|-------------------|----------------------------------------------|-------------------------------------|-------------------|-----------|
| Exports                             |                  |                    |                       |                     |        | I DESS            |            |                           | ş                 |                                              |                                     | Filter Area       | ¢         |
| Q Name, descript                    | ion, event, or i | isername           |                       |                     |        | 1.1               |            |                           | teleter           | and the                                      |                                     |                   | Nutrialia |
| Date Range: Start o                 | late             | End date           |                       |                     | Search | Canada            |            |                           |                   | Germany U                                    | 20                                  | Hazakhetan        |           |
| Show all Exports                    |                  |                    |                       |                     |        | United The States | 1          | North<br>Atlanti<br>Ocean | c 14              | Taresia                                      | Turkey<br>Intel Ins                 | Attention .       | Chie      |
| NAME                                | DESCRIPTION      | PROJECT            | CREATED               | OWNER               |        | Mana              | er         |                           | 4                 | all Niger Chud Se<br>Nigerta                 | Arabia<br>Arabia<br>Mara<br>Ultrane | Tettana           | Ge<br>K   |
| Atambua, Belu                       | untuk<br>latihan | Mercubuana-<br>wfp | 11/16/2017<br>3:48 PM | DewlSulistioningrum | 9      |                   | Parus. Ito | a                         |                   | - Democra<br>Republic<br>The Care<br>Angels* | a firme                             |                   | Hale      |
| Buildings and<br>roads, Bali Update | calculate        | TM Gunung<br>Agung | 11/1/2017<br>2:59 PM  | DewiSulistioningrum | 0      |                   | Paramote   |                           | South<br>Atlantic | Harribia<br>South At                         | Hobyata<br>12                       | ladian<br>Ocean   |           |
| Buildings DKI<br>Jakarta            | calculate        | PDCJKT             | 10/16/2017<br>2:02 PM | DewiSulistioningrum | 0      |                   | Arguntura  |                           | UCUIN             |                                              |                                     |                   |           |
| office                              | create<br>maps   | PDCJKT             | 10/10/2017<br>9:13 AM | DewiSullstioningrum | 0      |                   |            |                           |                   |                                              |                                     |                   |           |
| infrastructures<br>DKI jakarta      | create<br>maps   | PDCJKT             | 10/10/2017<br>7:53 AM | DewlSulistioningrum | 9      |                   |            |                           |                   |                                              | -                                   |                   | 50        |
| Buildings and                       | calculate        | TM Gunung          | 10/10/2017            | DewiSulistioningnum | 0      |                   | 3.1        |                           | 1                 |                                              |                                     | © OpenStreetMap o | ontribut  |

## Menu Exports

• Jika proses sudah selesai akan muncul kotak dialog seperti di bawah ini, klik **nama file.shp.zip** untuk menyimpan hasil ekspor data OSM di direktori laptop/komputer Anda.

| (port #8806f58b    | -6df8-431a-8abe-79b57f8a3297             | Run #c9d64616 | -00 |
|--------------------|------------------------------------------|---------------|-----|
| Description:       | calculate                                | Status:       |     |
| Project:           | TM Gunung Agung                          |               |     |
| Area:              | 12491 sq km                              | Started:      |     |
| Created at:        | Wednesday, November 1st 2017, 2:59<br>pm | Finished:     |     |
| Created by:        | DewiSulistioningrum                      | Duration:     |     |
| Published:         | Yes                                      | Shanefile     | -   |
| Export<br>formats: | Shapefile .shp                           | .shp          |     |
| OSM Analytics:     | View this area                           |               |     |

 Run #c9d64616-0c05-4e0e-a58a-d369511f5e98

 Status:
 COMPLETED

 Started:
 Wednesday, November 1st 2017, 2:59 pm

 Finished:
 Wednesday, November 1st 2017, 3:02 pm

 Duration:
 3 minutes

 Shapefile
 buildings-and-roads-bali-update\_shp.zip

 (29.8 MB)
 (29.8 MB)

# Proses Export Tool Selesai

# RINGKASAN

Anda telah mengetahui bagaimana cara men-*download* data OSM dengan menggunakan *Export Tool*. Data yang telah Anda *download* dapat diolah dengan perangkat lunak sistem informasi geografis yang salah satu contohnya perangkat lunak yang *Open Source* yaitu QGIS (www.qgis.org). Anda dapat memanfaatkan data tersebut untuk perhitungan kuantitas data OSM hasil dari pemetaan untuk membuat analisis data OSM.